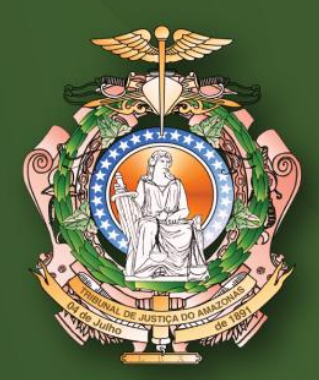

# projudi MANUAL DO ASSINADOR

DIVISÃO DE TECNOLOGIA DA INFORMAÇÃO E COMUNICAÇÃO

# Requisitos

- Java versão 8 ou superior;
- Qualquer navegador é compatível.

### Inserção e Assinatura

| Digitar Texto —                                                |                                                                     |                                                                                   |                                                                                                    |                                                  |
|----------------------------------------------------------------|---------------------------------------------------------------------|-----------------------------------------------------------------------------------|----------------------------------------------------------------------------------------------------|--------------------------------------------------|
| * Tipo do Arquivo:<br>* Outros (Descrição):  <br>Modelo:  <br> | CLIQUE AQUI PARA SELECIONAR<br>Documento em branco<br>Digitar Texto | Selecione um ou r<br>identificar o Tipo o<br>Tamanho máximo<br>Selecionar arquivo | Arquivos o<br>mais arquivos do computador. O<br>do Arquivo a partir do nome do a<br>- PDF: 2MB Áudio/Vídeo: 300MB<br> | sistema tentará<br>rquivo selecionado<br>3<br>o. |
| Nenhum registro encontr                                        | nme<br>rado                                                         | Tipo do Arquivo 🛇                                                                 | Tamanho (                                                                                                    | KB) Assinado<br>Remover                          |
|                                                                |                                                                     |                                                                                   | Confirmar Inclusão                                                                                                    | Cancelar                                         |

Há duas possibilidades para anexar um arquivo, sendo elas:

*a) Digitar Texto:* o usuário seleciona o tipo do arquivo, a descrição (nome) e o modelo;

| Autos nº. 00000000000000000000000000000000000                                                                                                    | B I U t                                     | 2 0 4 0 10 12 12 20 20 20 20 20 20 20 20 20 20 20 20 20                                                                                     |       |
|----------------------------------------------------------------------------------------------------|---------------------------------------------|----------------------------------------------------------------------------------------------------|-------|
| Processo: 00000000000000000000000000000000000                                                                                                    |                                             | Autos nº. 0000000000000000                                                                                                    |       |
| Vaor da Canas A.S40.07.14<br>Requerent(s): • Teste (CPF/CNPJ: Não Cadastrado) representado(a) por Teste (CPF/CNPJ: Não Cadastrado)<br>Teste<br>Requerido(s): • TESTE (CPF/CNPJ: Não Cadastrado)<br>TESTE<br>teste | Proces<br>Classe Process<br>Assunto Princip | o: 0000000000000000000<br>al: Patição<br>al: Inadimplemento<br>D: P4 0-70-71 4                                                              |       |
| Requerido(s): • TESTE (CPF/CNPJ: Não Cadastrado)<br>TESTE<br>teste                                                                                                    | Requerente                                  | <ul> <li>a. Nov. / OLTP</li> <li>Teste (CPF/CNPJ: Não Cadastrado) representado(a) por Teste (CPF/CNPJ: Não Cadastrado)<br/>Teste</li> </ul> | <br>E |
| teste                                                                                                    | Requerido                                   | s): • TESTE (CPF/CNPJ: Não Cadastrado)<br>TESTE                                                                                             |       |
|                                                                                                    |                                             | teste                                                                                                    |       |
|                                                                                                    |                                             |                                                                                                    |       |

- Ao clicar em continuar, o sistema gerará um pdf da peça produzida, na qual o usuário poderá concluir ou alterar;
- Clicando em **Concluir**, finalizará a inclusão.

*b) Selecionar arquivo:* o sistema suporta qualquer arquivo de até 2 MB (total dos arquivos) no formato **pdf**.

- Ao clicar "selecionar arquivo", o usuário deverá selecionar os documentos que deseja em seu computador;
- Clique em "Assinar". O sistema solicitará a abertura do "AssinadorTJAM.jnlp". Marque a opção "Fazer isso automaticamente" e clique em OK (Verifique se aparece a opção Java (TM) Web em "Abrir com". Caso não apareça, verifique o item "Possíveis Erros" ao final deste manual):

| Abrir "AssinadorTJAM.jnIp"                                                     | $\times$ |  |  |  |  |  |  |
|--------------------------------------------------------------------------------|----------|--|--|--|--|--|--|
| Você selecionou abrir:                                                         |          |  |  |  |  |  |  |
| 🕌 AssinadorTJAM.jnlp                                                           |          |  |  |  |  |  |  |
| tipo: JNLP File                                                                |          |  |  |  |  |  |  |
| de: https://projudi.tjam.jus.br                                                |          |  |  |  |  |  |  |
| O que o Firefox deve fazer?                                                    |          |  |  |  |  |  |  |
| ● <u>A</u> brir com o: Java(TM) Web Start Launcher (aplicativo padrão) ∨       |          |  |  |  |  |  |  |
| ○ Salvar arquivo ( <u>D</u> )                                                  |          |  |  |  |  |  |  |
| Fazer isso auto <u>m</u> aticamente nos arquivos como este de agora em diante. |          |  |  |  |  |  |  |
| A configuração pode ser alterada no painel Aplicativos nas opções do Firefox.  |          |  |  |  |  |  |  |
| OK Cancela                                                                     | ır       |  |  |  |  |  |  |

 No navegador Google Chrome, clique em "Manter" e em seguida clique no arquivo.

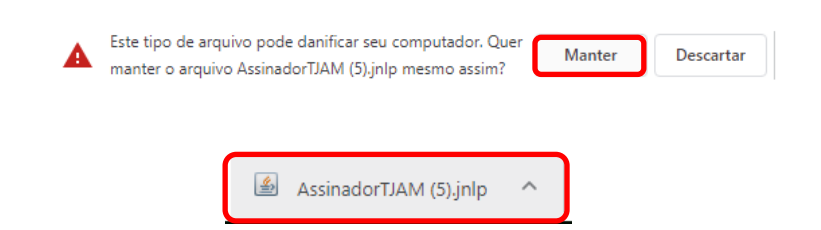

 Selecione a caixa "Não mostrar novamente para aplicativos do editor e local acima" (caso esteja disponível) e clique em "Executar".

|                   | Nome:          | Assinador de Arquivos                                            |
|-------------------|----------------|------------------------------------------------------------------|
|                   | Editor:        | Tribunal de Justiça do Estado do Ama                             |
|                   | Local:         | http://projudi.local:8082                                        |
| ste anlicativo se | ra executado c | DUL d ESSO ITESTITO, O THE DOOP LODG & SUBSTITUTIDA DES DESSORIS |

Selecione o tipo de assinatura. A1 para usuários que desejem utilizar o certificado do PROJUDI, ou A3 para usuários que possuem Token. Na opção A1, o usuário deverá clicar em "Procurar" e selecionar o arquivo do certificado digital do PROJUDI. Em seguida, deverá colocar a senha desse certificado e clicar em "Assinar".

| ecione o arquivo com o seu certificado digital (.PFX / .P12): | o da assinati  | ura: 🔘 Em Arquiv    | o (A1) 🔘 Ca      | rtão/Token (A3) |       |
|---------------------------------------------------------------|----------------|---------------------|------------------|-----------------|-------|
| Procurar                                                      | lecione o arq  | uivo com o seu cei  | tificado digital | (.PFX / .P12):  |       |
|                                                               |                |                     |                  | Pro             | curar |
| te a cenha da chave nrivada (PIN) :                           | nite o conho c | la chava nrivada (P | IND -            |                 |       |

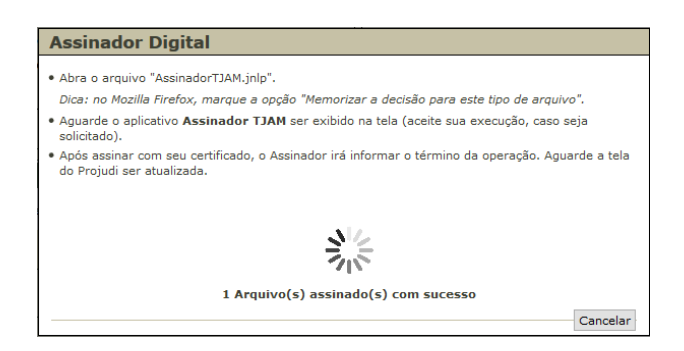

 Em seguida, o sistema retornará à tela anterior, na qual o usuário deverá informar o tipo do arquivo e clicar em "Confirmar Inclusão".

| Tipo do Arquivo 🖔             | Tamanho (KB) | Assinado |
|-------------------------------|--------------|----------|
| CLIQUE AQUI PARA SELECIONAR 🗸 | 469          | Sim      |
| CLIQUE AQUI PARA SELECIONAR 🗸 | 1130         | Sim      |
|                               | F            | Remover  |
|                               |              |          |
| Confirma                      | ar Inclusão  | Cancelar |

• Selecione Tipo de Movimento.

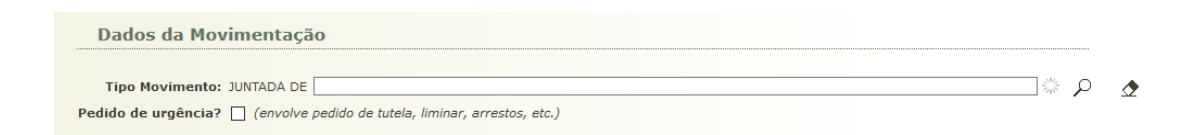

Por fim, clique em "Concluir Movimento", finalizando a operação de assinatura.

| Adicionar | Remover | Mover Acima | Mover Abaixo |
|-----------|---------|-------------|--------------|

O usuário pode verificar a inclusão por meio da aba "Movimentação" ou "Navegar", na página do processo.

|        |               |                  |              |                 |        | Redistribuir | Navegar |
|--------|---------------|------------------|--------------|-----------------|--------|--------------|---------|
| Partes | Movimentações | Apensamentos (0) | Vinculos (0) | Guias de Custas | Prazos |              | -       |

## Solicitar Certificado do PROJUDI

Para solicitar o certificado do PROJUDI, o usuário deverá clicar em Outros>Meus Dados:

| PROJUDI                               |                            |               |            | SUPORTE: 2129 6631 |         |        |  |
|---------------------------------------|----------------------------|---------------|------------|--------------------|---------|--------|--|
| utas Relatórios/Estatísticas Cadastro | Outros                     |               |            |                    |         |        |  |
| nica da Comarca de Juruá - Cível      | ( Meus dados               | Expira em: 36 | O Brocorco | Alistárico         | 2 Ainda | V Coir |  |
|                                       | Minha Área de Atuação      |               | ~ Processo | "e historico       | i Ajuua | A bair |  |
|                                       | Alterar Área de Atuação    |               |            |                    |         |        |  |
|                                       | Meus Favoritos             |               |            |                    |         |        |  |
|                                       | Meus Modelos de Documentos |               |            |                    |         |        |  |
|                                       | Cadastrar Localizador      |               |            |                    |         |        |  |
|                                       | Caixa de Mensagens         |               |            |                    |         |        |  |
|                                       | Lembretes                  |               |            |                    |         |        |  |
|                                       | Tabelas Criminais          |               |            |                    |         |        |  |
|                                       | Formulários •              |               |            |                    |         |        |  |
| 0001-01 RG: Não Cadastrado            | Integração VPOST           | 9             |            |                    |         |        |  |
| 0001-05 RG: Não Cadastrado            | Idade: Não Informada       | a             |            |                    |         |        |  |

Clique em "Listar Certificados" > "Novo". Cadastre uma senha e aguarde a liberação do certificado pelos administradores do sistema:

| - | Listar Certificados | Alterar Dados | Alterar Senha |
|---|---------------------|---------------|---------------|
|   | Eistar Certificados | Alteral Dados | Alterar Senna |

Assim que o certificado for liberado, o usuário deverá efetuar o download clicando no Número de Série > Baixar (ainda em Outros>Meus Dados>Listar Certificados).

| <br>Baixar | Revogar | Voltar |
|------------|---------|--------|
|            |         |        |

# a) Aplicação bloqueada:

Caso apareça esse aviso:

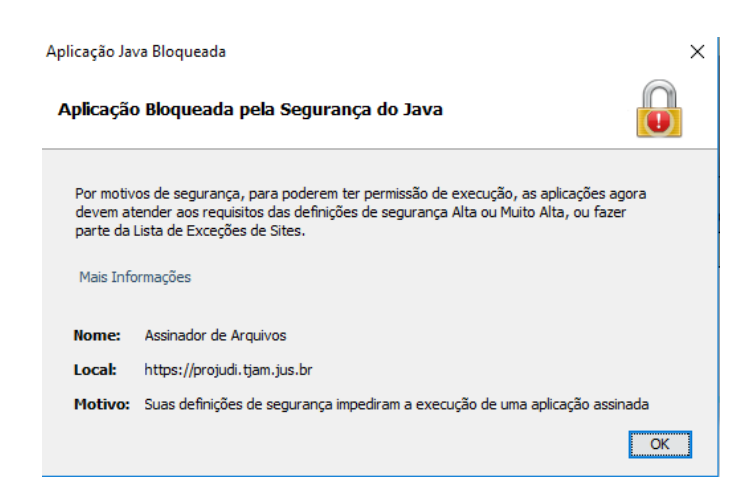

O usuário deverá acrescentar a URL do Projudi na lista de exceções de sites do programa Java.

Para acrescentá-la, acesse:

### 1- Painel de Controle do Windows e clique em Java:

| 🔝 Todos                       | Todos os Itens do Painel de Controle — 🗇 🗙                        |                                                                                                    |                                       |        |                                    |       |                                          |          |                                             |
|-------------------------------|-------------------------------------------------------------------|----------------------------------------------------------------------------------------------------|---------------------------------------|--------|------------------------------------|-------|------------------------------------------|----------|---------------------------------------------|
| $\leftrightarrow \rightarrow$ |                                                                   | Todos                                                                                                    | os Itens do Painel de Controle        |        |                                    |       |                                          |          | ✓ <sup>™</sup> Pesquisar Painel de Controle |
| Ajust                         | Ajuste as configurações do computador Exibir por Écones grandes 🔻 |                                                                                                    |                                       |        |                                    |       |                                          |          |                                             |
| 2                             | Backup e Restauração<br>(Windows 7)                               |                                                                                                    | Barra de Tarefas e<br>Navegação       | ٩      | Central de Facilidade de<br>Acesso | ų     | Central de Rede e<br>Compartilhamento    | 0        | Central de Sincronização                    |
| -                             | Conexões de RemoteApp e<br>Área de Trabalho                       | Ð                                                                                                    | Configurações gráficas<br>Intel®      | 82     | Contas de Usuário                  | Ŵ     | Criptografia de Unidade de<br>Disco BitL | P        | Data e Hora                                 |
|                               | Dispositivos e Impressoras                                        | and the second second s | Espaços de<br>Armazenamento           | 5      | Ferramentas<br>Administrativas     | £     | Flash Player (32 bits)                   | A        | Fontes                                      |
| me h                          | Gerenciador de áudio HD<br>Realtek                                | 0                                                                                                    | Gerenciador de<br>Credenciais         | 4      | Gerenciador de<br>Dispositivos     | 1     | Gerenciamento de Cores                   | •        | Grupo Doméstico                             |
|                               | Histórico de Arquivos                                             | <b>F</b>                                                                                                    | Idioma                                |        | Infravermelho                      | (iii) | Java                                     | 9        | Mouse                                       |
| P:                            | Opções da Internet                                                | ١                                                                                                    | Opções de Energia                     | æ      | Opções de Indexação                | 3     | Opções do Explorador de<br>Arquivos      |          | Pastas de Trabalho                          |
| õ                             | Programas e Recursos                                              | L0                                                                                                    | Programas Padrão                      | Ŷ      | Reconhecimento de Fala             |       | Recuperação                              | Ð        | Região                                      |
|                               | Reprodução Automática                                             | pb.                                                                                                    | Segurança e Manutenção                |        | Sistema                            |       | Solução de problemas                     | 9        | Som                                         |
| Ŷ                             | Teclado                                                           | ۲                                                                                                    | Tecnologia de<br>armazenamento Intel® | ليلي ا | Telefone e Modem                   | 1     | Windows Defender<br>Firewall             | <b>S</b> | Windows To Go                               |

2- No painel de controle do Java, clique em "Editar lista de sites":

| 🛓 Pair               | nel de Co                               | ntrole                         | Java                           |                                                    |                                 |                         | —                        |                   | ×        |
|----------------------|-----------------------------------------|--------------------------------|--------------------------------|----------------------------------------------------|---------------------------------|-------------------------|--------------------------|-------------------|----------|
| Geral                | Atualizar                               | Java                           | Segurança                      | Avançado                                           |                                 |                         |                          |                   |          |
| Ativ                 | var conteú                              | ido Jav                        | a no browse                    |                                                    |                                 |                         |                          |                   |          |
| O níve               | el de segu                              | rança d                        | las aplicaçõe                  | s não está na lista de f                           | Exceções de S                   | Sites                   |                          |                   |          |
| 0                    | luito Alta                              |                                |                                |                                                    |                                 |                         |                          |                   |          |
| 5                    | Somente a<br>ser execut                 | plicaçõ<br>tadas, (            | es Java iden<br>e somente se   | tificadas por um certifi<br>o certificado puder se | cado de uma<br>er verificado c  | autoridad<br>omo não    | le confiáv<br>revogado   | vel poder<br>o.   | ão       |
| () A                 | lta                                     |                                |                                |                                                    |                                 |                         |                          |                   |          |
| ,<br>e               | As aplicaçõ<br>executada                | ões Jav<br>Is, mesi            | a identificad<br>mo que o sta  | as por um certificado d<br>tus de revogação do c   | e uma autorio<br>ertificado não | lade conf<br>o possa se | fável pod<br>er verifica | lerão ser<br>ado. |          |
| Lista d              | de Excecõ                               | es de S                        | ites                           |                                                    |                                 |                         |                          |                   |          |
| As<br>pro            | aplicações<br>mpts de s                 | s aciona<br>egurar             | adas pelos si<br>Iça apropriac | tes listados abaixo terá<br>los.                   | ăo permissão                    | para sere               | em execu                 | tadas ap          | ós os    |
| http<br>http<br>http | o://10.47.<br>o://projudi<br>os://saad. | 60.136<br>i.local:8<br>tjam.ju | :8080<br>3082<br>s.br          |                                                    | <b>^</b>                        | Edit                    | tar Lista d              | le Sites          |          |
|                      |                                         |                                | F                              | lestaurar Prompts de S                             | Segurança                       | Gere                    | nciar Cer                | tificados         | Adio<br> |
|                      |                                         |                                |                                | [                                                  | ОК                              | Can                     | celar                    | Apli              | car      |

3- Clique em adicionar e insira a URL <u>https://projudi.tjam.jus.br</u>. Clique em adicionar novamente e clique em OK

| 🛃 Pa  | inel de Co                                                               | ntrole                                                               | Java                                                        |                                                             |                                                            | _         |       | ×        |
|-------|--------------------------------------------------------------------------|----------------------------------------------------------------------|-------------------------------------------------------------|-------------------------------------------------------------|------------------------------------------------------------|-----------|-------|----------|
| Geral | Atualizar                                                                | Java                                                                 | Segurança                                                   | Avançado                                                    |                                                            |           |       |          |
| O ní  | tivar contec<br>vel de segu<br>Muito Alta                                | údo Jav<br>Irança d                                                  | a no browser<br>das aplicações                              | s não está na lista                                         | de Exceções de S                                           | ites      |       |          |
| 🅼 Lis | ta de Exce                                                               | cões d                                                               | e Sites                                                     |                                                             |                                                            |           |       | ×        |
|       |                                                                          | , ocs a                                                              | c onco                                                      |                                                             |                                                            |           |       | ~ ~      |
| promp | Localização<br>http://10.4<br>http://proju<br>https://saa<br>https://saa | rança a<br>o<br>7.60.13<br>udi.loca<br>d.tjam.<br>d.tjam.<br>d.tjam. | apropriados.<br>36:8080<br>I:8082<br>jus.br<br>jus.br/ecmcp | a                                                           |                                                            |           |       | ^        |
|       | https://sdd                                                              | d tiam                                                               | jus.br/sider                                                |                                                             |                                                            |           |       | -        |
|       | https://sda                                                              | u.yam.<br>judi tia                                                   | mius br                                                     |                                                             |                                                            |           |       |          |
|       | https://ww<br>Os protocol<br>Recomenda                                   | os FILE                                                              | nole.com/dir/<br>e HTTP são<br>uso de sites H               | or https://www.e:<br>considerados um r<br>fTTPS quando esti | (ample.com/app.b<br>isco à segurança,<br>verem disponíveis | Adicionar | Remov | v<br>ver |
|       |                                                                          |                                                                      |                                                             |                                                             |                                                            | OK        | Cano  | elar     |
|       |                                                                          | _                                                                    |                                                             |                                                             | OK                                                         | Cancelar  | Aplic | ar       |

3- Clique na aba "Avançado", desça a barra de rolagem e marque as opções selecionadas. Em seguida clique em "Aplicar":

|                                                      |                      |                     |              | _     |
|------------------------------------------------------|----------------------|---------------------|--------------|-------|
| Painel de Controle Java                              |                      | _                   |              | ×     |
| eral Atualizar Java Segurança Avançado               |                      |                     |              |       |
|                                                      |                      |                     |              |       |
|                                                      | ente quando não ex   | istir certificado o | u existir so | ome / |
|                                                      | nder ao nome do ho   | st                  |              |       |
| Exibir o certificado do site a partir do servid      | lor mesmo se for vál | ido                 |              |       |
| Verificação de segurança de código misto (sandbo»    | (ed vs. confiável)   |                     |              |       |
| Ativar - exibir advertência se necessário            |                      |                     |              |       |
| Ativar - ocultar advertência e executar com          | 1 proteções          |                     |              |       |
| Ativar - ocultar advertência e não executar          | código não confiáve  | el                  |              |       |
| Desativar verificação (não recomendado)              |                      |                     |              |       |
| Executar verificações de revogação do certificado    | de código assinado ( | em                  |              |       |
| Somente certificado do editor                        |                      |                     |              |       |
| Todos os certificados na cadeia de confianç          | ;a                   |                     |              |       |
| Não verificar (não recomendado)                      |                      |                     |              |       |
| Verificar a revogação do certificado de codigo assir | nado usando          |                     |              | - 1   |
| Listas de Revogação de Certificado (CRLs)            |                      |                     |              |       |
| OCSP (Online Certificate Status Protocol)            |                      |                     |              |       |
| CRLs e OCSP                                          |                      |                     |              |       |
| Executar verificações de revogação do certificado    | TLS em               |                     |              |       |
| Somente certificado do servidor                      |                      |                     |              |       |
| Todos os certificados na cadeia de confianç          | ;a                   |                     |              |       |
| Não verificar (não recomendado)                      |                      |                     |              |       |
| Vermcar a revogação do certificado TES usando        |                      |                     |              |       |
| Listas de Revogação de Certificado (CRLs)            |                      |                     |              |       |
| OCSP (Online Certificate Status Protocol)            |                      |                     |              |       |
| CRLs e OCSP                                          |                      |                     |              |       |
| Definições de Segurança Avançadas                    |                      |                     |              |       |
| i i i i i i i i i i i i i i i i i i i                | nto de chaves do bri | nunar               |              |       |
| Usar certificados e chaves no armazename             | nto de chaves do bri | JWSEI               |              |       |

4- Vá para a aba Geral e clique em "Definições de Rede". Marque "Conexão Direta", clique em "OK", clique em "Aplicar" e por último em "OK".

| 👍 Pai                   | inel de C                       | ontrole     | Java                                                 |               |           |           |    | _        |          |              | $\times$ |
|-------------------------|---------------------------------|-------------|------------------------------------------------------|---------------|-----------|-----------|----|----------|----------|--------------|----------|
| Geral                   | Atualiza                        | Java        | Segurança                                            | Avançado      |           |           |    |          |          |              |          |
| Sobr<br>Exibe           | e<br>e as Infor                 | mações      | de Versão sol                                        | ore o Painel  | de Contro | le Java.  |    |          | So       | bre          |          |
| Defin                   | nições d                        | efiniçõe    | es de Rede                                           |               |           |           |    |          | X        |              |          |
| As de<br>defin<br>defin | efiniçõe<br>nições d<br>nições. | Usar cor    | exão direta.                                         |               |           |           |    |          | sa<br>sa | irá as<br>is |          |
|                         |                                 | ) Usar      | definições do                                        | browser       |           |           |    |          | Re       | ede          |          |
| Arqu                    | iivos Te                        | 🔿 Usar      | servidor prox                                        | (y            |           |           |    |          |          |              |          |
| Os a<br>exec<br>arqui   | rquivos<br>cutados<br>ivos ou   | End         | dereço:                                              | or proxy em   | Porta:    | os locais | Av | vançado  | e        | n<br>Jir     |          |
| O Ja<br>Cons            | iva no b<br>sulte a ç           | Usar<br>Loc | script automa<br>alização do s<br>x <b>ão direta</b> | ático de conf | iguração  | do proxy  |    |          | bi       | r            |          |
|                         |                                 |             |                                                      |               |           | OK        |    | Cancela  | r        |              |          |
|                         |                                 |             |                                                      |               |           |           |    |          |          |              |          |
|                         |                                 |             |                                                      |               | [         | ОК        |    | Cancelar |          | Aplica       | ar       |

Após esses procedimentos, teste a assinatura no sistema.

### b) Arquitetura dos programas:

Para que o assinador funcione corretamente, os programas **Mozilla e Java** devem estar na mesma versão de arquitetura. O usuário pode escolher em deixar as versões **x86** (e desinstalar a versão x64 do computador), ou deixar instalada a versão **x64** (e desinstalar a versão x86 do computador).

Ex: Java x86 e Mozilla x86, **ou** Java x64 e Mozilla x64.

Para verificar as versões do Mozilla instaladas no computador, acesse Painel de Controle e clique em Programas e Recursos:

| Microsoft Visual C++ 2010 x86 Redistributable - 10.0     | Microsoft Corporation | 07/03/2019 | 9,98 MB | 10.0.40219    |
|----------------------------------------------------------|-----------------------|------------|---------|---------------|
| B Microsoft Visual C++ 2015 Redistributable (x64) - 14.0 | Microsoft Corporation | 28/05/2018 | 23,5 MB | 14.0.24215.1  |
| Hicrosoft Visual C++ 2015 Redistributable (x86) - 14.0   | Microsoft Corporation | 28/05/2018 | 19,5 MB | 14.0.24215.1  |
| Mozilla Firefox 51.0.1 (x86 pt-BR)                       | Mozilla               | 27/08/2018 | 91,7 MB | 51.0.1        |
| 🍯 Mozilla Firefox 64.0.2 (x64 pt-BR)                     | Mozilla               | 31/05/2019 | 171 MB  | 64.0.2        |
| 📸 Mozilla Maintenance Service                            | Mozilla               | 31/05/2019 | 534 KB  | 64.0.2        |
| 🐞 PDF24 Creator 8.0.4                                    | PDF24.org             | 19/12/2018 | 50,3 MB |               |
| 🚜 Realtek Ethernet Controller All-In-One Windows Driver  | Realtek               | 15/03/2018 | 36,8 MB | 10.16.323.201 |

Para verificar as versões do Java, acesse Painel de Controle e clique em Java. Em seguida, clique na aba "Java" e no botão "Exibir":

| 🛃 Painel de Controle Java                                                   | - 🗆 🗙                     |  |
|-----------------------------------------------------------------------------|---------------------------|--|
| Geral Atualizar Java Segurança Avançado                                     |                           |  |
| Exiba e gerencie as versões e definições do Java Runtime para aplicativos e | e applets Java.<br>Exibir |  |
| 실 Definições do Java Runtime Environment                                    | ×                         |  |
| Usuário Sistema                                                             |                           |  |
| Pla Produto Localização Caminho Parâmetros de Run                           | . Ativado Arquite         |  |
| 1.8 1.8.0_1/2 http://java C:\Program<br>1.8 1.8.0_45 http://java C:\Program | <u>√</u> x86 4            |  |
|                                                                             |                           |  |
| Localizar A                                                                 | Adicionar Remover         |  |
|                                                                             | OK Cancelar               |  |
|                                                                             |                           |  |
| OK                                                                          | Cancelar Aplicar          |  |

Para escolher uma das versões, deixe marcada apenas uma caixa (item Ativado) e clique em OK. Caso no item "Caminho" uma das versões esteja em C: \Navegadordoadvogado, desmarque-a no item "Ativado" (deixando apenas uma versão Java ativada) e clique em OK.

Em caso de dúvidas, entre em contato com o Suporte do Projudi através do número (92) 2129-6631 ou por e-mail <u>suporte.interior@tjam.jus.br</u>.